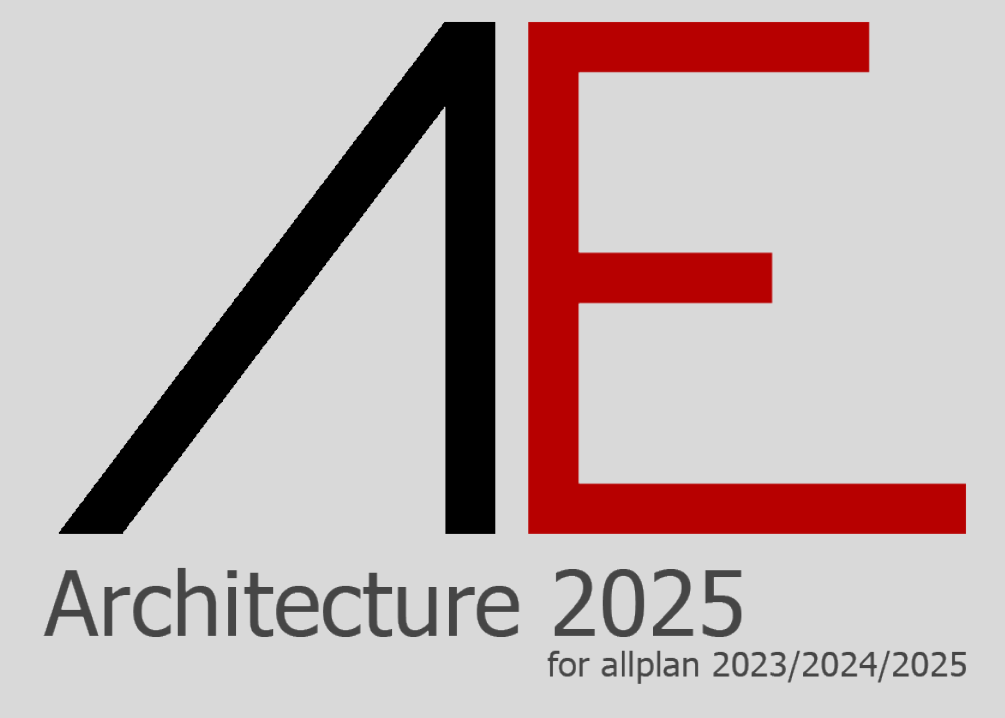

**Download - Installation - QuickStart** 

# Æ

## Sommario

| General Notes                           | 2  |
|-----------------------------------------|----|
| Information                             | 3  |
| System requirements AE Smart Parts 2025 | 4  |
| Registration to the site APP-Easy       | 5  |
| How to buy                              | 9  |
| Installation                            | 15 |
| Quickstart                              | 19 |

### **General Notes**

The contents of this document may be subject to change.

We accept no responsibility for the accuracy of the information and results proposed.

The decision as to whether and how to use the proposed information is the direct responsibility of the user.

In any case, the terms and conditions of the licence to use the AE Smart Parts 2025 packages apply.

Publication date 30 January 2025

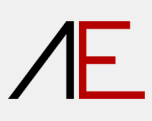

## Information

### Supported languages

- English
- German
- French
- Spanish
- Italiano

# /E

## System requirements AE Smart Parts 2025

Supported Allplan configurations: Allplan Architecture/Engineering/AEC 2023/2024 Allplan Concept/Professional/Ultimate 2025

#### System requirements

For Allplan 2025: <u>https://connect.allplan.com/support/sysinfo/2025.html</u> For Allplan 2024: <u>https://connect.allplan.com/support/sysinfo/2024.html</u> For Allplan 2022: <u>https://connect.allplan.com/support/sysinfo/2023.html</u>

Internet line required for registration, download of Setup and Serial Code

## Registration to the site APP-Easy

www.app-easy.eu

|                                | Use Allplan® e                                                | asily!                       |                               |              |
|--------------------------------|---------------------------------------------------------------|------------------------------|-------------------------------|--------------|
| AE-Sm                          | rt Parts, the add-on for Allplan® fo                          | r designers in Europe        | an countries.                 |              |
| We have been ALLPLAN Italia Pa | thers for over <b>20 years</b> , since <b>2013</b> we have be | een developing our solutions | to make the use of Allplan® e | even easier! |
| Since 2020, thanks to a co     | nmercial agreement with ALLPLAN Italia, Italia                | n customers can use our AE   | -Architecture application for | free.        |
|                                | A AE - SMART F                                                | PARTS                        |                               |              |
|                                |                                                               |                              |                               |              |
|                                |                                                               |                              |                               |              |
|                                | <b>ALLPLA</b>                                                 | N                            |                               |              |
|                                |                                                               | (PANY                        |                               |              |

#### LOGIN

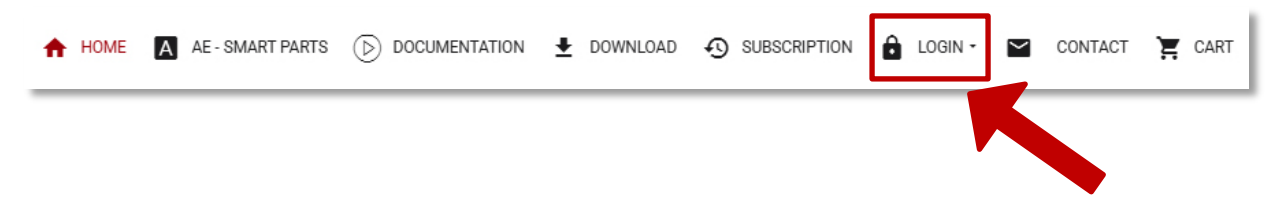

# Æ

#### CREATE AN ACCOUNT

| Username              |                   |   |
|-----------------------|-------------------|---|
| Username              | 9                 |   |
| Password              |                   |   |
| Password              | 9                 |   |
| □<br>Remember Me      |                   |   |
| LOG IN                |                   |   |
| Forgot your username? | Create an account |   |
| Forgot your pas       | ssword?           | K |
|                       |                   |   |

If you do NOT already have a USER and PASS, click on Create an account.

|                     | E-mail*<br>E-mail confirmation* |                                                                                                    |
|---------------------|---------------------------------|----------------------------------------------------------------------------------------------------|
|                     | Password*                       | Minimum Requirements - Characters: 12                                                                                                    |
| Address information | Verify Password*                |                                                                                                    |
|                     | Customer type*                  | Professional (REGISTERED on the VIES lists)                                                                                                    |
|                     |                                 | European countries: according to current legislation, purchases from foreign countries that are part of the EU can be made in two ways:  Professional: companies/professionals with a VAT number REGISTERED on the VIES lists (VAT does NOT apply) Private: private individuals and companies/professionals with a VAT number NOT REGISTERED on the VIES lists (VAT is applied at 22%) |

### Please fill in the fields reserved for registration. Those marked with an \* are mandatory.

| First name* |                                       |                           |
|-------------|---------------------------------------|---------------------------|
| Last name*  |                                       |                           |
| Company     |                                       |                           |
| Address*    | <b>(?</b> )                           |                           |
| Post code*  |                                       |                           |
| City*       |                                       |                           |
| State*      |                                       |                           |
| Country*    | Italy (Italia)                        | ~                         |
| Telephone   |                                       |                           |
| AT number*  |                                       |                           |
| SDI code    |                                       |                           |
| Privacy*    | Processing of personal data - art. 13 | of EU Regulation 2016/679 |

|                     | E-mail*              |                                                                                                    |
|---------------------|----------------------|----------------------------------------------------------------------------------------------------|
|                     | E-mail confirmation* |                                                                                                    |
|                     | Password*            | Minimum Requirements - Characters: 12                                                                                                    |
| Address information | Verify Password*     |                                                                                                    |
|                     | Customer type*       | Private (NOT REGISTERED on the VIES lists)                                                                                                    |
|                     |                      | European countries: according to current legislation, purchases from foreign countries that are part of the EU can be made in two ways: Professional: companies/professionals with a VAT number REGISTERED on the VIES lists (VAT does NOT apply) Private: private individuals and companies/professionals with a VAT number NOT REGISTERED on the VIES lists (VAT is applied at 22%) |

| Last name*  |                                      |                             |
|-------------|--------------------------------------|-----------------------------|
| Company     |                                      |                             |
| Address*    | <b>(?</b> )                          |                             |
| Post code*  |                                      |                             |
| City*       |                                      |                             |
| State*      |                                      |                             |
| Country*    | Italy (Italia)                       | ~                           |
| Telephone   |                                      |                             |
| ax ID code* |                                      |                             |
| SDI code    |                                      |                             |
| Privacy*    | Processing of personal data - art. 1 | 3 of EU Regulation 2016/679 |

## Confirmation with Register

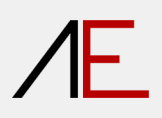

## How to buy

| Æ                          | A HOME A AE-SMART PARTS  Documentation  Documentation  Document |
|----------------------------|----------------------------------------------------------------------------------------------------|
| A APPLICATION FOR ALLPLAN® |                                                                                                    |
| AE - SMART PARTS 2025      | <del>790,00€</del> <b>590,00 €</b><br>Subscription 12 monts   Renewal 240,00 €   VAT excluded                                                                                                    |
|                            |                                                                                                    |
|                            |                                                                                                    |

| 1 Login         | 2 Payment              | 3 Allplan Customer Information | Contractual conditions | 6 End |          |             |
|-----------------|------------------------|--------------------------------|------------------------|-------|----------|-------------|
| Billing ad      | dress                  |                                |                        |       |          |             |
| ۲               |                        |                                |                        |       |          | /1          |
| Annal Statement |                        |                                |                        |       |          |             |
| ALC: NO OTHER   |                        |                                |                        |       |          |             |
| The second      | 111111                 |                                |                        |       |          |             |
| + New           |                        |                                |                        |       |          |             |
|                 |                        |                                |                        |       |          |             |
|                 |                        |                                |                        |       |          |             |
| Name            |                        |                                | Unit price             |       | Quantity | Total price |
| AE - SMARTE     | PARTS (Creation 12 Mor | iths)                          | 590,00 €               |       | 1 - 28   | 590,00 €    |
|                 |                        |                                |                        |       |          |             |
|                 |                        |                                |                        |       | Subtotal | 590,00 €    |
|                 |                        |                                |                        |       | Taxes    | 129,80€     |
|                 | t codo ontor it        | hara                           |                        |       | Total    | 719,80 €    |
| auscoun         | t code, enter it       | nere                           |                        |       |          |             |
| Coupon          |                        |                                |                        |       |          |             |
|                 |                        |                                |                        |       |          |             |
| Enter your coup | on                     | ADD                            |                        |       |          |             |
| Enter your coup | on                     | ADD                            |                        |       |          | Next        |
| Enter your coup | on                     | ADD                            |                        |       |          | Next        |

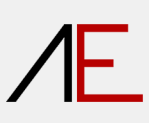

| Payment method     Advance Bank Transfer   An email will be sent with the BANK DETAILS to make the PAYMENT by Bank Transfer.     PayPal - Credit Card     PayPal Encode Description     PayPal Encode Description     The activation of the acquired product will take place within 2 (TWO) working days only when ALL the BILLING data has been received.   You chose the payment method: Advance Bank Transfer                                                                                                    | 1 Login 2 Payment                                                    | 3 Allplan Customer Information            | Contractual conditions           | S End                     |      |
|----------------------------------------------------------------------------------------------------|----------------------------------------------------------------------|-------------------------------------------|----------------------------------|---------------------------|------|
| Advance Bank Transfer   An email will be sent with the BANK DETAILS to make the PAYMENT by Bank Transfer.     Oragonal - Credit Card   PayPail Image Description Description | Payment method                                                       |                                           |                                  |                           |      |
| O       PayPal       O       PayPal       O       O <td< td=""><td>Advance Bank Transfer     An <b>email</b> will be sent with the BANK</td><th>DETAILS to make the PAYMENT by Bar</th><th>ık Transfer.</th><th></th><th></th></td<>                                                                                                    | Advance Bank Transfer     An <b>email</b> will be sent with the BANK | DETAILS to make the PAYMENT by Bar        | ık Transfer.                     |                           |      |
| Parent Sector Carlos       NEA       Sector       Sector       Se                                                                                                    | O<br>PavPal - Credit Card                                            |                                           |                                  |                           |      |
| The activation of the acquired product will take place within 2 (TWO) working days only when <b>ALL the BILLING data has been received.</b> You chose the payment method: Advance Bank Transfer  Next                                                                                                    |                                                                      | SA Maestro Concentration Pay              |                                  |                           |      |
| You chose the payment method: Advance Bank Transfer                                                                                                    | The activation of the acquired produ                                 | jct will take place within 2 (TWO) workir | ig days only when ALL the BILLIN | G data has been received. |      |
|                                                                                                    | ou chose the payment method: Adva                                    | nce Bank Transfer                         |                                  |                           | Next |
|                                                                                                    |                                                                      |                                           |                                  |                           |      |

#### - Advance Bank Transfer.

1- At the end of the purchase procedure from the www-app-easy.eu website, the billing data will be verified and if not complete, the necessary integrations\* will be requested.

2- An email will be sent with the BANK DETAILS to make the PAYMENT by Bank Transfer\*\*.

3- Within 2 (TWO) working days from receipt of payment, the order will be confirmed and an email will be sent confirming the activation of the purchased product.

4- Regular Electronic Invoice and courtesy copy will follow

\* If, after 5 (FIVE) working days from the request for BILLING DATA, there is no response, the order will be cancelled.

\*\* The Bank details to make the payment will be sent only when ALL the BILLING data has been received.

#### - PayPal / Advance Credit Card.

1- At the end of the purchase procedure from the website www-app-easy.it, the billing data will be verified and if not complete, the necessary integrations\* will be requested.

2- The activation of the acquired product will take place within 2 (TWO) working days **only** when ALL the BILLING data has been received

3- Regular Electronic Invoice and courtesy copy will follow.

\* If, after 5 (FIVE) working days from the request of the BILLING DATA, there is no response, the order will be cancelled, and the payment will be returned via PayPal.

## Æ

| 1 Login         | 2 Payment      | 3 Allplan Customer Information | Contractual conditions  | S End |      |
|-----------------|----------------|--------------------------------|-------------------------|-------|------|
| Allplan Custome | er Information |                                |                         |       |      |
|                 |                | Allplan version* 🔍 Allp        | lan 2025                |       |      |
|                 |                | O Allp                         | lan 2024                |       |      |
|                 |                | O Allp                         | lan 2023                |       |      |
|                 |                | Allplan Configuration* O Bas   | ic                      |       |      |
|                 |                | Con                            | cept \ Architecture     |       |      |
|                 |                | O Prot                         | fessional \ Engineering |       |      |
|                 |                | O Ultir                        | mate \ Allplan AEC      |       |      |
|                 |                |                                |                         |       | Next |
|                 |                |                                |                         |       |      |
|                 |                |                                |                         |       |      |

| jin 2 Payment 3 Allplan Customer Inf | ormation Contractual conditions S End                                                                                                    |
|--------------------------------------|----------------------------------------------------------------------------------------------------|
| PRIVACY - Articles *3.a, 3.b, 3.c    | I declare that I have read the Information pursuant to Article 13 of Regulation (EU) No. 679/2016 ('GDPR') and I AGREE TO THE<br>PROCESSING OF MY DATA for the purposes specified in Articles '3 a, 3 b, 3 c'.<br>The provision of data is optional; however, it is essential for carrying out the required activities. Therefore, failure to provide it will<br>result in the inability to conclude the contract.<br>* |
|                                      | I declare that I have read the Information pursuant to Article 13 of Regulation (EU) No. 679/2016 ('GDPR') and I AGREE / DO NOT AGREE<br>TO THE PROCESSING OF MY DATA for the purposes specified in Article '3.d'.<br>The provision of data is optional; however, if you choose not to provide it, we will be unable to inform you about promotions and/or<br>technical updates related to the APP-Easy ADD-ONS.        |
| PRIVACY - Article "3.d"              | * O I AGREE<br>O I DO NOT AGREE                                                                                                    |
| Terms and Conditions of Us           | Kindly review and accept the Terms and Conditions of Use before proceeding.                                                                                                    |
|                                      |                                                                                                    |

Your order is now complete. You will shortly receive an email with further instructions.

Thank you for your purchase.

#### APP - EASY <info@app-easy.eu>

#### Your order No. C5N8 is now created at https://www.app-easy.eu/

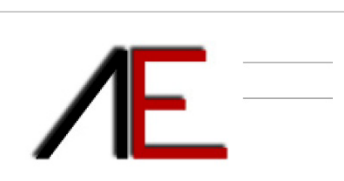

#### APP-EASY

We are pleased to confirm the creation of your order No. <u>C5N8</u> at <u>https://www.app-easy.eu/</u> on the 2025-01-30 at 08:17

#### Hi

A

Thank you for your order at https://www.app-easy.eu/.

Billing address

#### Summary of your order

| Name                                 |                   | Unit price | Qty | Total   |
|--------------------------------------|-------------------|------------|-----|---------|
| AE - SMARTPARTS (Creation 12 Months) |                   | 590,00 €   | 1   | 590,00€ |
|                                      | Subtotal          | 590,00€    |     |         |
|                                      | TOTAL without VAT | 590,00 €   |     |         |
|                                      | TOTAL with VAT    | 719,80 €   |     |         |

Payment method : Advance Bank Transfer

Payment by PayPal / Credit Card: The contract will be confirmed after verification of the data entered (within 48 hours of payment) Payment by Bank Transfer: You will shortly receive an email with the Bank Details to

Payment by Bank Transfer: You will shortly receive an email with the Bank Details to make the Transfer.

#### Additional information

Allplan version : Allplan 2025 Allplan Configuration : Concept \ Architecture PRIVACY - Articles "3.a, 3.b, 3.c". : I AGREE PRIVACY - Article "3.d". : I AGREE Terms and Conditions of Use : I ACCEPT

You will shortly receive an email with further instructions.

Once again, thank you for your order at <u>https://www.app-easy.eu/</u>. We hope to see you again sc Best regards, APP - EASY Upon receipt of payment, you will receive the following e-mail

| ur order No. C5N8 is now confirmed at https://www.app-sy.eu/         Image: Status of your order No. C5N8 has been changed to confirmed.         Hi         The status of your order No. C5N8 has been changed to confirmed.         Hi         Thank you for your order at <a href="https://www.app-easy.eu/">https://www.app-easy.eu/</a> Billing address         Summary of your order         Act - SMARTPARTS (Creation 12 Months)         DOWNLOAD SETUP   SERIAL CODE         Subtotal       590,00 €         1       590,00 €         Payment method : Advance Bank Transfer         Hi         Additional information         Alplan version : Allplan 2025         Alplan Configuration : Concept \ Architecture         PRVACY - Article *3.d. : I AGREE         PRVACY - Article *3.d. : I AGREE         PRVACY - Article *3.d. : I AGREE         PRVACY - Article *3.d. : I AGREE         PRVACY - Article *3.d. : I AGREE         Terms and Conditions of Use : I ACCEPT         Once again, thank you for your order at <a href="https://www.app-easy.eu/">We hope to see you again soon.</a>                                                                                                    | ・EASY <info@app-easy.eu></info@app-easy.eu>                                                                                                    |                                                             |                                                            |          |                          |
|----------------------------------------------------------------------------------------------------|----------------------------------------------------------------------------------------------------|-------------------------------------------------------------|------------------------------------------------------------|----------|--------------------------|
| Sy.eU/  APP-EASY  The status of your order No. <u>CSNB</u> has been changed to confirmed.  Hi hank you for your order at <u>https://www.app-easy.eu/</u> .  Billing address  Summary of your order  AE - SMARTPARTS (Creation 12 Months) DOWNLOAD SETUP (SERIAL CODE  Subtotal 590.00 € 1 590.00 €  OTAL without VAT 590.00 €  Payment method : Advance Bank Transfer  Additional information  Aliplan version : Aliplan 2025 Aliplan Configuration : Concept \ Architecture PRVACY - Article "3.d", : I AGREE PRIVACY - Article "3.d", : I AGREE PRIVACY - Article "3.d", : I AGREE                                                                                                    | our order No. C5N8 is nov                                                                                                    | v confirmed at ht                                           | tps://www                                                  | w.api    | <b>)</b> -               |
| System         APP-EASY         The status of your order No. <u>CSNB</u> has been changed to confirmed.         Hi         Thank you for your order at https://www.app-easy.cu/.         Billing address         Summary of your order         Name       Unit price         Qty       Total         AE - SMARTPARTS (Creation 12 Monthe)       590,00 €         DOWNLOAD SETUP   SERIAL CODE       Subtotal         Subtotal       590,00 €         TAL without VAT       590,00 €         Payment method : Advance Bank Transfer       TAL with VAT         Payment method : Advance Bank Transfer       TAL without VAT         PRIVACY - Article "3.a, 3., 3., 3., *: 1 AGREE       PRIVACY - Article "3.a, 3., 3., *: 1 AGREE         PRIVACY - Article "3.a, 3., 3., *: 1 AGREE       PRIVACY - Article "3.a, 3., 3., *: 1 AGREE         Porticle Subtotal       South Company South Company South Com |                                                                                                    |                                                             | .p.e                                                       |          | -                        |
| APP-EASY         The status of your order No. <u>CSNB</u> has been changed to confirmed.         Hi         Thank you for your order at <a href="https://www.app-easy.eu/">https://www.app-easy.eu/</a> .         Billing address         Summary of your order         AE - SMARTPARTS (Creation 12 Months)         DWNNLOAD SETUP   SERIAL CODE         Subtotal       590,00 €         1       590,00 €         TAL without VAT       590,00 €         TAL without VAT       590,00 €         Payment method : Advance Bank Transfer       Image: Trans and Conditions of Use : I ACCEPT         Once again, thank you for your order at <a href="https://www.app-easy.eu/">https://www.app-easy.eu/</a> . We hope to see you again soon.                                                                                                    | Sy.eu/                                                                                                    |                                                             |                                                            |          |                          |
| APP-EASY         The status of your order No. CSNB has been changed to confirmed.         Higher Status of your order at https://www.app-easy.eu/.         Billing address         Summary of your order         Name       Unit price         AE - SMARTPARTS (Creation 12 Months)         DOWNLOAD SETUP I SERIAL CODE         Subtotal       590,00 €         TH, without VAT       590,00 €         VIL without VAT       590,00 €         VIL without VAT       590,00 €         VIL without VAT       590,00 €         VIL without VAT       590,00 €         VIL without VAT       590,00 €         VIL without VAT       590,00 €         VIL without VAT       719,80 €         Payment method : Advance Bank Transfer       VIL without VAT         Hiplan version : Allplan 2025       Allplan version : Allplan 2025         Allplan version : Allplan 2025       Allplan version : Concept \Architecture         PRIVACY - Article "3.d". : I AGREE       PRIVACY - Article "3.d". : I AGREE         PRIVACY - Article "3.d". : I AGREE       Terms and Conditions of Use : I ACCEPT         Once again, thank you for your order at https://www.app-easy.eu/. We hope to see you again soon.                                                                                                    |                                                                                                    |                                                             |                                                            |          |                          |
| APP-EASY         The status of your order No. <u>CSNB</u> has been changed to confirmed.         Higher Status of your order at <a href="https://www.app-easy.eu/">https://www.app-easy.eu/</a> .         Billing address         Summary of your order         Name       Unit price       Cty       Total         AE - SMARTPARTS (Creation 12 Months)         DWNL OAD SETUP I SERIAL CODE       Subtotal       S90,00 €       1       590,00 €         VILL without VAT       S90,00 €       Total       Total         AE - SMARTPARTS (Creation 12 Months)       Subtotal       S90,00 €       1       590,00 €         VILL without VAT       S90,00 €       Total       Total       Total       Total         AE - SMARTPARTS (Creation 12 Months)       Subtotal       S90,00 €       1       590,00 €       Total         VILL without VAT       S90,00 €       Total       Total       Total       Total       Total         Additional information       Subtotal       S90,00 €       Total       Total       Total         Additional information       Malan configuration : Concept \Architecture       PrivAcY - Article "3.a, 3., 3.5." : I AGREE       PrivAcY - Article "3.a, 3., 3.5." : I AGREE       PrivAcY - Article "3.a, 3., 3.5." : I AGREE         PRIVACY - Article "3.a, 3., 3.5." : I AGREE                                                                                                    |                                                                                                    |                                                             |                                                            |          |                          |
| APP-EASY         The status of your order No. C5NB has been changed to confirmed.         High and the status of your order at https://www.app-easy.eu/.         Billing address         Summary of your order         Summary of your order         Name       Unit price         AE - SMARTPARTS (Creation 12 Months)         DOWNLOAD SETUP   SERIAL CODE         Subtotal       590,00 €         1       590,00 €         1       590,00 €         1       590,00 €         1       590,00 €         1       590,00 €         1       590,00 €         1       590,00 €         1       590,00 €         1       590,00 €         1       590,00 €         1       590,00 €         1       590,00 €         1       590,00 €         1       590,00 €         1       590,00 €         1       590,00 €         1       590,00 €         1       590,00 €         1       590,00 €         1       590,00 €         1       590,00 €         1       590,00 €         1       590,00 € <th></th> <th></th> <th></th> <th></th> <th></th>                                                                                                    |                                                                                                    |                                                             |                                                            |          |                          |
| APP-EASY         The status of your order No. <u>CSNB</u> has been changed to confirmed.         H         Thenk you for your order at https://www.app-easy.eu/.         Biling address         Summary of your order         Summary of your order         Name       Unit price         AE - SMARTPARTS (Creation 12 Months)         DOWNLOAD SETUP   SERIAL CODE         Statustion of User 12 Months)         OTAL without VAT         Subtotal       590,00 €         TAL with VAT       719,80 €                                                                                                    |                                                                                                    |                                                             |                                                            |          |                          |
| APP-EASY         The status of your order No. <u>C6N8</u> has been changed to confirmed.         Higher Status of your order at https://www.app-easy.eu/.         Billing address         Summary of your order         AE - SMARTPARTS (Creation 12 Monthe)         DOWNLOAD SETUP   SERIAL CODE         Subtotal       590,00 €         1       590,00 €         Value Notal       590,00 €         Value Notal Notal       590,00 €         Value Notal Notal       590,00 €         Value Notal Notal       590,00 €                                                                                                    |                                                                                                    |                                                             |                                                            |          |                          |
| APP-EASY         The status of your order No. <u>CSN8</u> has been changed to confirmed.         Higher S         Billing address         Summary of your order         Name       Unit price       Qty       Total         AE - SMARTPARTS (Creation 12 Months)         DOWNLOAD SETUP   SERIAL CODE       Subtotal       590,00 €       1       590,00 €         VINIL OAD SETUP   SERIAL CODE       Subtotal       590,00 €       1       590,00 €         Payment method : Advance Bank Transfer       TAL without VAT       590,00 €       TAL with VAT       719,80 €         Additional information       Allplan Configuration : Concept V Architecture       PRIVACY - Articles "3.a, 3.b, 3.c". : I AGREE       PRIVACY - Article "3.a, ". : I AGREE         PRIVACY - Article "3.a, ". : I AGREE       Terms and Conditions of Use : I ACCEPT       We hope to see you again soon.                                                                                                    |                                                                                                    |                                                             |                                                            |          |                          |
| APP-EASY         The status of your order No. C5N8 has been changed to confirmed.         Hi         Thank you for your order at https://www.app-easy.eu/.         Billing address         Summary of your order         Name       Unit price         Qty       Total         AE - SMARTPARTS (Creation 12 Months)         DOWNLOAD SETUP   SERIAL CODE         Subtotal       590,00 €         Y19,80 €         Payment method : Advance Bank Transfer         Additional information         Allplan Configuration : Concept \ Architecture         PRIVACY - Articles "3.a, 3.b, 3.c". : I AGREE         PRIVACY - Articles "3.a, 3.b, 3.c". : I AGREE         PRIVACY - Articles "3.a, 3.b, 3.c". : I AGREE         PRIVACY - Articles "3.a, 3.b, 3.c". : I AGREE         PRIVACY - Articles "3.a, 3.b, 3.c". : I AGREE         PRIVACY - Articles "3.a, 3.b, 3.c". : I AGREE         PRIVACY - Articles "3.a, 3.b, 3.c". : I AGREE         PRIVACY - Articles "3.a, 3.b, 3.c". : I AGREE         PRIVACY - Articles "3.a, 3.b, 3.c". : I AGREE         PRIVACY - Articles "3.a, 3.b, 3.c". : I AGREE         PRIVACY - Articles "3.a, 3.b, 3.c". : I AGREE         PRIVACY - Articles "3.a, 3.b, 3.c". : I AGREE         Privacy       For many conditions of Use : I ACCEPT         Once ag                                                                                                    |                                                                                                    |                                                             |                                                            |          |                          |
| The status of your order No. <u>CSN8</u> has been changed to confirmed.<br>Hi<br>Thank you for your order at <u>https://www.app-easy.eu/</u> .<br>Billing address<br>Summary of your order<br>Name Unit price Qty Total<br>AE - SMARTPARTS (Creation 12 Months)<br>DOWNLOAD SETUP   SERIAL CODE<br>Subtotal 590,00 € 1 590,00 €<br>OTAL without VAT 590,00 €<br>OTAL without VAT 590,00 €<br>Payment method : Advance Bank Transfer<br>Additional information<br>Allplan version : Allplan 2025<br>Allplan Configuration : Concept \ Architecture<br>PRIVACY - Articles "3.a, 3.b, 3.c", :   AGREE<br>PRIVACY - Articles "3.a, 3.b, 3.c", :   AGREE<br>Terms and Conditions of Use :   ACCEPT<br>Once again, thank you for your order at <u>https://www.app-easy.eu/</u> . We hope to see you again soon.<br>Best repards                                                                                                    | APP-EASY                                                                                                    |                                                             |                                                            |          |                          |
| Hi       Thank you for your order at <a href="https://www.app-easy.eu/">https://www.app-easy.eu/</a> .         Billing address       Summary of your order         Name       Unit price       Qty       Total         AE - SMARTPARTS (Creation 12 Months)       590,00 €       1       590,00 €         DOWNLOAD SETUP   SERIAL CODE       Subtotal       590,00 €       1       590,00 €         Payment method : Advance Bank Transfer       OTAL without VAT       590,00 €       719,80 €         Payment method : Advance Bank Transfer       OTAL with VAT       719,80 €         Additional information       Allplan configuration : Concept \ Architecture         PRIVACY - Article "3.d". : I AGREE       PRIVACY - Article "3.d". : I AGREE         PRIVACY - Article "3.d". : I AGREE       Terms and Conditions of Use : I ACCEPT         Once again, thank you for your order at <a href="https://www.app-easy.eu/">https://www.app-easy.eu/</a> . We hope to see you again soon.                                                                                                    | The status of your order No. OFNIS kas has                                                                                                    | n changed to confirmed                                      |                                                            |          |                          |
| Hi         Thank you for your order at https://www.app-easy.eu/.         Billing address         Summary of your order         Name       Unit price         AE - SMARTPARTS (Creation 12 Months)         DOWNLOAD SETUP   SERIAL CODE         Subtotal       590,00 €         1       590,00 €         OTAL without VAT       590,00 €         Payment method : Advance Bank Transfer         Additional information         Allplan version : Allplan 2025         Allplan Configuration : Concept \ Architecture         PRIVACY - Article "3.d". : I AGREE         PRIVACY - Article "3.d". : I AGREE         Perma and Conditions of Use : I ACCEPT         Once again, thank you for your order at https://www.app-easy.eu/. We hope to see you again soon.                                                                                                    | ne status of your order No. <u>C5N8</u> has bee                                                                                                    | n changed to confirmed.                                     |                                                            |          |                          |
| Thank you for your order at <u>https://www.app-easy.eu/</u> .<br>Billing address Summary of your order          Name       Unit price       Qty       Total         AE - SMARTPARTS (Creation 12 Months)       590,00 €       1       590,00 €         DOWNLOAD SETUP   SERIAL CODE       Subtotal       590,00 €       1       590,00 €         Payment method : Advance Bank Transfer       OTAL without VAT       590,00 €       1       590,00 €         Additional information       Allplan version : Allplan 2025       Allplan version : Allplan 2025       I J AGREE         PRIVACY - Article "3.a", : I AGREE       Terms and Conditions of Use : I ACCEPT       Once again, thank you for your order at <a href="https://www.app-easy.eu/">https://www.app-easy.eu/</a> . We hope to see you again soon.                                                                                                    | Hi                                                                                                    |                                                             |                                                            |          |                          |
| Billing address  Summary of your order  Name Unit price Qty Total  AE - SMARTPARTS (Creation 12 Months) DOWNLOAD SETUP   SERIAL CODE  Subtotal 590,00 € 1 590,00 € 1 590,00 € 1 590,00 € 1 590,00 € 1 590,00 €  VTL without VAT 590,00 €  VTL without VAT 590,00 €  Additional information  Allplan version : Allplan 2025 Allplan Configuration : Concept \ Architecture PRIVACY - Article "3.a, 3.b, 3.c", : I AGREE PRIVACY - Article "3.a", : I AGREE Terms and Conditions of Use : I ACCEPT  Once again, thank you for your order at https://www.app-easy.eu/. We hope to see you again soon. Best renards                                                                                                    | Thank you for your order at <u>https://www.app-</u>                                                                                                    | easy.eu/.                                                   |                                                            |          |                          |
| Summary of your order         Name       Unit price       Oty       Total         AE - SMARTPARTS (Creation 12 Months)       590,00 €       1       590,00 €         DOWNLOAD SETUP   SERIAL CODE       Subtotal       590,00 €       1       590,00 €         Payment method : Advance Bank Transfer       OTAL without VAT       590,00 €       1       719,80 €         Additional information       Allplan version : Allplan 2025       Allplan Configuration : Concept \ Architecture       PRIVACY - Article "3.d". : I AGREE         PRIVACY - Article "3.d". : I AGREE       Terms and Conditions of Use : I ACCEPT       Once again, thank you for your order at https://www.app-easy.eu/. We hope to see you again soon.       Best remarks                                                                                                    | Billing address                                                                                                    |                                                             |                                                            |          |                          |
| Summary of your order         Name       Unit price       Qty       Total         AE - SMARTPARTS (Creation 12 Months)       590,00 €       1       590,00 €         DOWNLOAD SETUP   SERIAL CODE       Subtotal       590,00 €       1       590,00 €         Payment method : Advance Bank Transfer       OTAL without VAT       590,00 €       719,80 €       719,80 €         Payment method : Advance Bank Transfer       OTAL with VAT       719,80 €       719,80 €       719,80 €         Payment method : Advance Bank Transfer       OTAL with VAT       719,80 €       719,80 €       719,80 €         Payment method : Advance Bank Transfer       OTAL with VAT       719,80 €       719,80 €       719,80 €         Payment method : Advance Bank Transfer       OTAL with VAT       719,80 €       719,80 €       719,80 €         Payment method : Advance Bank Transfer       OTAL with VAT       719,80 €       719,80 €       719,80 €         Payment Method : Advance Bank Transfer       OTAL with VAT       719,80 €       719,80 €       719,80 €         PRIVACY - Articles "3.a, 3.b, 3.c", : I AGREE       Terms and Conditions of Use : I ACCEPT       710,80 €       710,80 €         Once again, thank you for your order at https://www.app-easy.eu/. We hope to see you again soon.       8est cenards <td></td> <td></td> <td></td> <td></td> <td></td>                                                                                                    |                                                                                                    |                                                             |                                                            |          |                          |
| Summary of your order         Name       Unit price       Qty       Total         AE - SMARTPARTS (Creation 12 Months)       590,00 €       1       590,00 €         DOWNLOAD SETUP   SERIAL CODE       Subtotal       590,00 €       1       590,00 €         Payment method : Advance Bank Transfer       TAL without VAT       590,00 €       1       719,80 €         Payment method : Advance Bank Transfer       TAL with VAT       719,80 €       719,80 €       1         Additional information       Allplan version : Allplan 2025       Allplan Configuration : Concept \ Architecture       PRIVACY - Article "3.a, 3.b, 3.c". : I AGREE         PRIVACY - Article "3.a, ". : I AGREE       Terms and Conditions of Use : I ACCEPT       Ve hope to see you again soon.         Once again, thank you for your order at <a href="https://www.app-easy.eu/">https://www.app-easy.eu/       We hope to see you again soon.</a>                                                                                                    |                                                                                                    |                                                             |                                                            |          |                          |
| Summary of your order         Name       Unit price       Qty       Total         AE - SMARTPARTS (Creation 12 Months)       590,00 €       1       590,00 €         DOWNLOAD SETUP   SERIAL CODE       Subtotal       590,00 €       1       590,00 €         Subtotal       590,00 €       1       590,00 €       1       590,00 €         Payment method : Advance Bank Transfer       TAL without VAT       590,00 €       1       590,00 €         Additional information       Additional information       Allplan version : Allplan 2025       Allplan Configuration : Concept \ Architecture         PRIVACY - Articles "3.a, 3.b, 3.c", : I AGREE       PRIVACY - Article "3.d", : I AGREE       PRIVACY - Article "3.d", : I AGREE         PRIVACY - Article so of Use : I ACCEPT       Once again, thank you for your order at <a href="https://www.app-easy.eu/">https://www.app-easy.eu/       We hope to see you again soon.</a>                                                                                                    |                                                                                                    |                                                             |                                                            |          |                          |
| Summary of your order         Name       Unit price       Qty       Total         AE - SMARTPARTS (Creation 12 Months)       590,00 €       1       590,00 €         DOWNLOAD SETUP   SERIAL CODE       Subtotal       590,00 €       1       590,00 €         Subtotal       590,00 €       1       590,00 €       1       590,00 €         Payment method : Advance Bank Transfer       Image: Concept \ Advance Bank Transfer       Image: Concept \ Advance Bank Transfer       Image: Concept \ Advance Bank Transfer         Additional information       Allplan version : Allplan 2025       Allplan Configuration : Concept \ Architecture         PRIVACY - Articles "3.a, 3.b, 3.c". : I AGREE       PRIVACY - Articles "3.a, 3.b, 3.c". : I AGREE         PRIVACY - Article "3.d". : I AGREE       Terms and Conditions of Use : I ACCEPT         Once again, thank you for your order at https://www.app-easy.eu/. We hope to see you again soon.       Best renards                                                                                                    |                                                                                                    |                                                             |                                                            |          |                          |
| Summary of your order         Name       Unit price       Qty       Total         AE - SMARTPARTS (Creation 12 Months)       590,00 €       1       590,00 €         DOWNLOAD SETUP   SERIAL CODE       Subtotal       590,00 €       1       590,00 €         Subtotal       590,00 €       1       590,00 €       1       590,00 €         Payment method : Advance Bank Transfer       TAL with VAT       719,80 €       719,80 €       714,000 €         Additional information       Allplan version : Allplan 2025       Allplan Configuration : Concept \ Architecture       PRIVACY - Articles "3.a, 3.b, 3.c". : I AGREE         PRIVACY - Article "3.d". : I AGREE       Terms and Conditions of Use : I ACCEPT       Once again, thank you for your order at https://www.app-easy.eu/. We hope to see you again soon.                                                                                                    |                                                                                                    |                                                             |                                                            |          |                          |
| Summary of your order         Name       Unit price       Qty       Total         AE - SMARTPARTS (Creation 12 Months)       590,00 €       1       590,00 €         DOWNLOAD SETUP   SERIAL CODE       Subtotal       590,00 €       1       590,00 €         Subtotal       590,00 €       1       590,00 €       1       590,00 €         Payment method : Advance Bank Transfer       TAL with VAT       719,80 €       719,80 €         Additional information       Allplan version : Allplan 2025       Allplan Configuration : Concept \ Architecture         PRIVACY - Articles "3.a, 3.b, 3.c". : I AGREE       PRIVACY - Article "3.d". : I AGREE       PRIVACY - Article "3.d". : I AGREE         Terms and Conditions of Use : I ACCEPT       Once again, thank you for your order at <a href="https://www.app-easy.eu/">https://www.app-easy.eu/</a> . We hope to see you again soon.                                                                                                    |                                                                                                    |                                                             |                                                            |          |                          |
| Name       Unit price       Qty       Total         AE - SMARTPARTS (Creation 12 Months)       590,00 €       1       590,00 €         DOWNLOAD SETUP   SERIAL CODE       Subtotal       590,00 €       1       590,00 €         Subtotal       590,00 €       1       590,00 €       1       590,00 €         Payment method : Advance Bank Transfer       TAL without VAT       590,00 €       1       719,80 €         Payment method : Advance Bank Transfer       TAL with VAT       719,80 €       1       719,80 €         Additional information       Allplan version : Allplan 2025       Allplan Configuration : Concept \ Architecture       PRIVACY - Articles "3.a, 3.b, 3.c". : I AGREE         PRIVACY - Article "3.d". : I AGREE       Terms and Conditions of Use : I ACCEPT       Once again, thank you for your order at <a href="https://www.app-easy.eu/">https://www.app-easy.eu/</a> . We hope to see you again soon.         Best renards       Set renards       Set renards                                                                                                    |                                                                                                    |                                                             |                                                            |          |                          |
| AE - SMARTPARTS (Creation 12 Months)<br><u>DOWNLOAD SETUP   SERIAL CODE</u><br>Subtotal 590,00 € 1 590,00 €<br>TAL without VAT 590,00 €<br>TAL with VAT 719,80 €<br>Payment method : Advance Bank Transfer<br>Additional information<br>Allplan version : Allplan 2025<br>Allplan Configuration : Concept \ Architecture<br>PRIVACY - Articles "3.a, 3.b, 3.c". : I AGREE<br>PRIVACY - Article "3.d". : I AGREE<br>Terms and Conditions of Use : I ACCEPT<br>Once again, thank you for your order at <u>https://www.app-easy.eu/</u> . We hope to see you again soon.<br>Best renards                                                                                                    | Summary of your order                                                                                                    |                                                             |                                                            |          |                          |
| Additional information         Additional information         Additional information         Allplan configuration : Allplan 2025         Allplan Configuration : Allplan 2025         Allplan Configuration : Allplan 2025         Allplan Configuration : Allplan 2025         Allplan Configuration : Concept \ Architecture         PRIVACY - Article "3.a, 3.b, 3.c". : I AGREE         PRIVACY - Article "3.d". : I AGREE         Terms and Conditions of Use : I ACCEPT         Once again, thank you for your order at <a href="https://www.app-easy.eu/">https://www.app-easy.eu/</a> . We hope to see you again soon.                                                                                                    | Summary of your order                                                                                                    |                                                             | Unit price                                                 | Qtv      | Total                    |
| Subtotal       590,00 €         OTAL without VAT       590,00 €         TAL with VAT       719,80 €         Payment method : Advance Bank Transfer                                                                                                    | Summary of your order Name                                                                                                    |                                                             | Unit price                                                 | Qty      | Total                    |
| Subtrain       550,00 €         OTAL without VAT       590,00 €         TAL with VAT       719,80 €         Payment method : Advance Bank Transfer                                                                                                    | Summary of your order<br>Name<br>AE - SMARTPARTS (Creation 12 Months)                                                                                                    |                                                             | Unit price<br>590,00 €                                     | Qty<br>1 | Total<br>590,00 €        |
| TAL with VAT       719,80 €         Payment method : Advance Bank Transfer                                                                                                    | Summary of your order<br>Name<br>AE - SMARTPARTS (Creation 12 Months)<br>DOWNLOAD SETUP   SERIAL CODE                                                                                                    | Subtotal                                                    | Unit price<br>590,00 €                                     | Qty<br>1 | Total<br>590,00 €        |
| Payment method : Advance Bank Transfer Additional information Allplan version : Allplan 2025 Allplan Configuration : Concept \ Architecture PRIVACY - Articles "3.a, 3.b, 3.c". : I AGREE PRIVACY - Article "3.d". : I AGREE Terms and Conditions of Use : I ACCEPT Once again, thank you for your order at https://www.app-easy.eu/. We hope to see you again soon. Best repards                                                                                                    | Summary of your order<br>Name<br>AE - SMARTPARTS (Creation 12 Months)<br>DOWNLOAD SETUP   SERIAL CODE                                                                                                    | Subtotal                                                    | Unit price<br>590,00 €<br>590,00 €<br>590,00 €             | Qty<br>1 | <b>Total</b><br>590,00 € |
| Additional information<br>Allplan version : Allplan 2025<br>Allplan Configuration : Concept \ Architecture<br>PRIVACY - Articles "3.a, 3.b, 3.c". : I AGREE<br>PRIVACY - Article "3.d". : I AGREE<br>Terms and Conditions of Use : I ACCEPT<br>Once again, thank you for your order at <u>https://www.app-easy.eu/</u> . We hope to see you again soon.<br>Best repards                                                                                                    | Summary of your order<br>Name<br>AE - SMARTPARTS (Creation 12 Months)<br>DOWNLOAD SETUP   SERIAL CODE                                                                                                    | Subtotal<br>TAL without VAT<br>TAL with VAT                 | Unit price<br>590,00 €<br>590,00 €<br>590,00 €<br>719,80 € | Qty<br>1 | Total<br>590,00 €        |
| Additional information<br>Allplan version : Allplan 2025<br>Allplan Configuration : Concept \ Architecture<br>PRIVACY - Articles "3.a, 3.b, 3.c". : I AGREE<br>PRIVACY - Article "3.d". : I AGREE<br>Terms and Conditions of Use : I ACCEPT<br>Once again, thank you for your order at <u>https://www.app-easy.eu/</u> . We hope to see you again soon.<br>Best repards                                                                                                    | Summary of your order Name AE - SMARTPARTS (Creation 12 Months) DOWNLOAD SETUP   SERIAL CODE Payment method : Advance Bank Transfer                                                                                                    | Subtotal<br>TOTAL without VAT<br>TTAL with VAT              | Unit price<br>590,00 €<br>590,00 €<br>590,00 €<br>719,80 € | Qty<br>1 | Total<br>590,00 €        |
| Additional information<br>Allplan version : Allplan 2025<br>Allplan Configuration : Concept \ Architecture<br>PRIVACY - Articles "3.a, 3.b, 3.c". : I AGREE<br>PRIVACY - Article "3.d". : I AGREE<br>Terms and Conditions of Use : I ACCEPT<br>Once again, thank you for your order at <u>https://www.app-easy.eu/</u> . We hope to see you again soon.<br>Best regards                                                                                                    | Summary of your order Name AE - SMARTPARTS (Creation 12 Months) DOWNLOAD SETUP   SERIAL CODE Payment method : Advance Bank Transfer                                                                                                    | Subtotal<br>TOTAL without VAT<br>TAL with VAT               | Unit price<br>590,00 €<br>590,00 €<br>590,00 €<br>719,80 € | Qty<br>1 | Total<br>590,00 €        |
| Additional Information<br>Allplan version : Allplan 2025<br>Allplan Configuration : Concept \ Architecture<br>PRIVACY - Articles "3.a, 3.b, 3.c". : I AGREE<br>PRIVACY - Article "3.d". : I AGREE<br>Terms and Conditions of Use : I ACCEPT<br>Once again, thank you for your order at <u>https://www.app-easy.eu/</u> . We hope to see you again soon.<br>Best regards                                                                                                    | Summary of your order Name AE - SMARTPARTS (Creation 12 Months) DOWNLOAD SETUP   SERIAL CODE Payment method : Advance Bank Transfer                                                                                                    | Subtotal<br>FOTAL without VAT<br>TAL with VAT               | Unit price<br>590,00 €<br>590,00 €<br>590,00 €<br>719,80 € | Qty<br>1 | Total<br>590,00 €        |
| Allplan Version : Allplan 2025<br>Allplan Configuration : Concept \ Architecture<br>PRIVACY - Articles "3.a, 3.b, 3.c". : I AGREE<br>PRIVACY - Article "3.d". : I AGREE<br>Terms and Conditions of Use : I ACCEPT<br>Once again, thank you for your order at <u>https://www.app-easy.eu/</u> . We hope to see you again soon.<br>Best regards                                                                                                    | Summary of your order         Name         AE - SMARTPARTS (Creation 12 Months)         DOWNLOAD SETUP   SERIAL CODE         Payment method : Advance Bank Transfer                                                                                                    | Subtotal<br>TAL without VAT<br>TAL with VAT                 | Unit price<br>590,00 €<br>590,00 €<br>590,00 €<br>719,80 € | Qty<br>1 | Total<br>590,00 €        |
| PRIVACY - Articles "3.a, 3.b, 3.c". : I AGREE<br>PRIVACY - Article "3.d". : I AGREE<br>Terms and Conditions of Use : I ACCEPT<br>Once again, thank you for your order at <u>https://www.app-easy.eu/</u> . We hope to see you again soon.                                                                                                    | Summary of your order         Name         AE - SMARTPARTS (Creation 12 Months)         DOWNLOAD SETUP   SERIAL CODE         Payment method : Advance Bank Transfer                                                                                                    | Subtotal<br>TOTAL without VAT<br>TAL with VAT               | Unit price<br>590,00 €<br>590,00 €<br>590,00 €<br>719,80 € | Qty<br>1 | Total<br>590,00 €        |
| PRIVACY - Article "3.d". : I AGREE<br>Terms and Conditions of Use : I ACCEPT<br>Once again, thank you for your order at <u>https://www.app-easy.eu/</u> . We hope to see you again soon.                                                                                                    | Summary of your order          Name         AE - SMARTPARTS (Creation 12 Months)         DOWNLOAD SETUP   SERIAL CODE         Payment method : Advance Bank Transfer                                                                                                    | Subtotal<br>TOTAL without VAT<br>TAL with VAT               | Unit price<br>590,00 €<br>590,00 €<br>590,00 €<br>719,80 € | Qty<br>1 | Total<br>590,00 €        |
| Terms and Conditions of Use : I ACCEPT<br>Once again, thank you for your order at <u>https://www.app-easy.eu/</u> . We hope to see you again soon.<br>Best regards                                                                                                    | Summary of your order          Name         AE - SMARTPARTS (Creation 12 Months)         DOWNLOAD SETUP   SERIAL CODE         Payment method : Advance Bank Transfer                                                                                                    | Subtotal<br>TAL without VAT<br>TAL with VAT                 | Unit price<br>590,00 €<br>590,00 €<br>590,00 €<br>719,80 € | Qty<br>1 | Total<br>590,00 €        |
| Once again, thank you for your order at <u>https://www.app-easy.eu/</u> . We hope to see you again soon.<br>Best regards                                                                                                    | Summary of your order Name AE - SMARTPARTS (Creation 12 Months) DOWNLOAD SETUP   SERIAL CODE Payment method : Advance Bank Transfer Additional information Allplan version : Allplan 2025 Allplan Configuration : Concept \Architec PRIVACY - Articles "3.a, 3.b, 3.c". : I AGREE                                                                                                    | Subtotal<br>OTAL without VAT<br>TAL with VAT                | Unit price<br>590,00 €<br>590,00 €<br>590,00 €<br>719,80 € | Qty<br>1 | <b>Total</b><br>590,00 € |
| Rest renards                                                                                                    | Summary of your order         Name         AE - SMARTPARTS (Creation 12 Months)         DOWNLOAD SETUP   SERIAL CODE         Payment method : Advance Bank Transfer                                                                                                    | Subtotal<br>TAL without VAT<br>TAL with VAT                 | Unit price<br>590,00 €<br>590,00 €<br>590,00 €<br>719,80 € | Qty<br>1 | Total<br>590,00 €        |
| Doot rodardo.                                                                                                    | Summary of your order Name AE - SMARTPARTS (Creation 12 Months) DOWNLOAD SETUP   SERIAL CODE Payment method : Advance Bank Transfer Additional information Allplan version : Allplan 2025 Allplan Configuration : Concept \ Architec PRIVACY - Articles "3.a, 3.b, 3.c". : I AGREE PRIVACY - Article "3.d". : I AGREE Terms and Conditions of Use : I ACCEPT Once again, thank you for your order at bites | Subtotal<br>TAL without VAT<br>TAL with VAT<br>TAL with VAT | Unit price<br>590,00 €<br>590,00 €<br>590,00 €<br>719,80 € | Qty<br>1 | Total<br>590,00 €        |

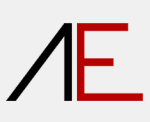

Log in to the site with your User and Pass

| Æ                                                       | in home 🕅 AE-SMART PARTS 🕞 DOCUMENTATION 🛓 DOWNLOAD 😨 SUBSCRIPTION 🔒 LOGIN - 💟 CONTACT 🏋 CART |
|---------------------------------------------------------|-----------------------------------------------------------------------------------------------|
| Subscription Downloads                                  |                                                                                               |
| File Name                                               | Subscription                                                                                  |
| AE_SP_V2025.0_(Allplan_2025_2024_2023).zip<br>637.70 MB | AE - SMART PARTS<br>Serial Code: 2                                                            |
| Display # 30 🗸                                          |                                                                                               |
| Results 1 - 1 of 1                                      |                                                                                               |

- 1- Link to the setup
- 2- Serial Code required during installation
- 1- Eseguire il **download** del **setup** per la versione di allplan in uso.
- 2- Annotarsi il numero seriale che sarà richiesto in fase di installazione.

## Installation

#### Choose Installation Language

| Select Setu             | up Language                                                                                                    | × |  |  |  |  |  |  |  |
|-------------------------|----------------------------------------------------------------------------------------------------|---|--|--|--|--|--|--|--|
| <u></u>                 | Select the language to use during the installation.                                                                  |   |  |  |  |  |  |  |  |
|                         | English                                                                                                    | ~ |  |  |  |  |  |  |  |
|                         | Deutsch                                                                                                    |   |  |  |  |  |  |  |  |
|                         | English                                                                                                    |   |  |  |  |  |  |  |  |
|                         | Español                                                                                                    |   |  |  |  |  |  |  |  |
|                         | Français                                                                                                    |   |  |  |  |  |  |  |  |
|                         | Italiano                                                                                                    |   |  |  |  |  |  |  |  |
| Setup - AE Sma          |                                                                                                    |   |  |  |  |  |  |  |  |
| License Ag<br>Please re | reement<br>and the following important information before continuing.                                                | Æ |  |  |  |  |  |  |  |
| Please ro<br>continuir  | ead the following License Agreement. You must accept the terms of this agreement before<br>ng with the installation. |   |  |  |  |  |  |  |  |

| General Notes                                                                                                | 1 |
|----------------------------------------------------------------------------------------------------|---|
| The contents of this document may be subject to change.                                                      |   |
| Ne accept no responsibility for the accuracy of the information and results proposed.                        |   |
| The decision as to whether and how to use the proposed information is the direct responsibility of the user. |   |
| n any case, the terms and conditions of the licence to use the AE Smart Parts 2025 packages apply.           |   |
| Publication date 30 January 2025                                                                             |   |
| General Information                                                                                          |   |
|                                                                                                    |   |
| I accept the agreement                                                                                       |   |
| ) I <u>d</u> o not accept the agreement                                                                      |   |

## Enter your information

| E Setup - AE SmartParts 2025 version r2025.0 | – – ×            |
|----------------------------------------------|------------------|
| User Information                             |                  |
| Please enter your information.               |                  |
| User Name:                                   |                  |
| Organization:                                |                  |
| Serial Number:                               |                  |
|                                              |                  |
|                                              |                  |
|                                              |                  |
|                                              |                  |
|                                              | Back Next Cancel |

Choose the version of Allplan you are using

| Setup - AE SmartParts 2025 version r2025.0                                                                                                |            | × |
|----------------------------------------------------------------------------------------------------|------------|---|
| Select Components                                                                                                    | A          | _ |
| Which components should be installed?                                                                                                    | <b>/</b> t | - |
| Select the components you want to install; clear the components you do not want to install. Click<br>Next when you are ready to continue. |            |   |
| Allplan 2025                                                                                                    | $\sim$     |   |
| Allplan 2025                                                                                                    |            |   |
| Allplan 2024                                                                                                    |            |   |
| Alipian 2023                                                                                                    | _          |   |
|                                                                                                    |            |   |
|                                                                                                    |            |   |
|                                                                                                    |            |   |
|                                                                                                    |            |   |
|                                                                                                    |            |   |
|                                                                                                    |            |   |
|                                                                                                    |            |   |
|                                                                                                    |            |   |
|                                                                                                    |            |   |
|                                                                                                    |            |   |
|                                                                                                    |            |   |
|                                                                                                    |            |   |
| <u>B</u> ack <u>N</u> ext                                                                                                    | Cancel     |   |
|                                                                                                    |            |   |

| Setup - AE SmartParts 2025 version r2025.0                                                                   |        |
|----------------------------------------------------------------------------------------------------|--------|
| Ready to Install                                                                                             | -      |
| Setup is now ready to begin installing AE SmartParts 2025 on your computer.                                  | Æ      |
|                                                                                                    |        |
| Click Install to continue with the installation, or click Back if you want to review or change any settings. |        |
| User information:                                                                                            |        |
| Utente                                                                                                    |        |
| APP-Easy                                                                                                    |        |
| Setur type:                                                                                                  |        |
| Allplan 2025                                                                                                 |        |
|                                                                                                    |        |
| Selected components:                                                                                         |        |
| Data for Alipian 2025                                                                                        |        |
|                                                                                                    |        |
|                                                                                                    |        |
|                                                                                                    |        |
|                                                                                                    |        |
|                                                                                                    |        |
|                                                                                                    |        |
|                                                                                                    | -      |
| 4                                                                                                    | Þ      |
|                                                                                                    |        |
|                                                                                                    |        |
| <u>B</u> ack <u>Install</u>                                                                                  | Cancel |
|                                                                                                    |        |

| Setup - AE SmartParts 2025 version r2025.0 —                                                                                         | ×  |
|----------------------------------------------------------------------------------------------------|----|
| Information Please read the following important information before continuing.                                                       | 1E |
| When you are ready to continue with Setup, click Next.                                                                               |    |
| App - Easy                                                                                                    |    |
| Documentation                                                                                                    |    |
| On the website <a href="http://www.app-easy.eu">http://www.app-easy.eu</a> you will find all the documentation for using the package |    |
| you just installed.                                                                                                    |    |
| Auf der Website http://www.app-easy.eu finden Sie alle Unterlagen zur Verwendung des gerade installierten Pakets.                    |    |
| Sur le site web http://www.app-easy.eu, vous trouverez toute la documentation pour utiliser le                                       |    |
| package que vous venez d'installer.                                                                                                  |    |
| En el sitio web <u>http://www.app-easy.eu</u> encontrarás toda la documentación para utilizar el                                     |    |
| Next                                                                                                    |    |

# ΛE.

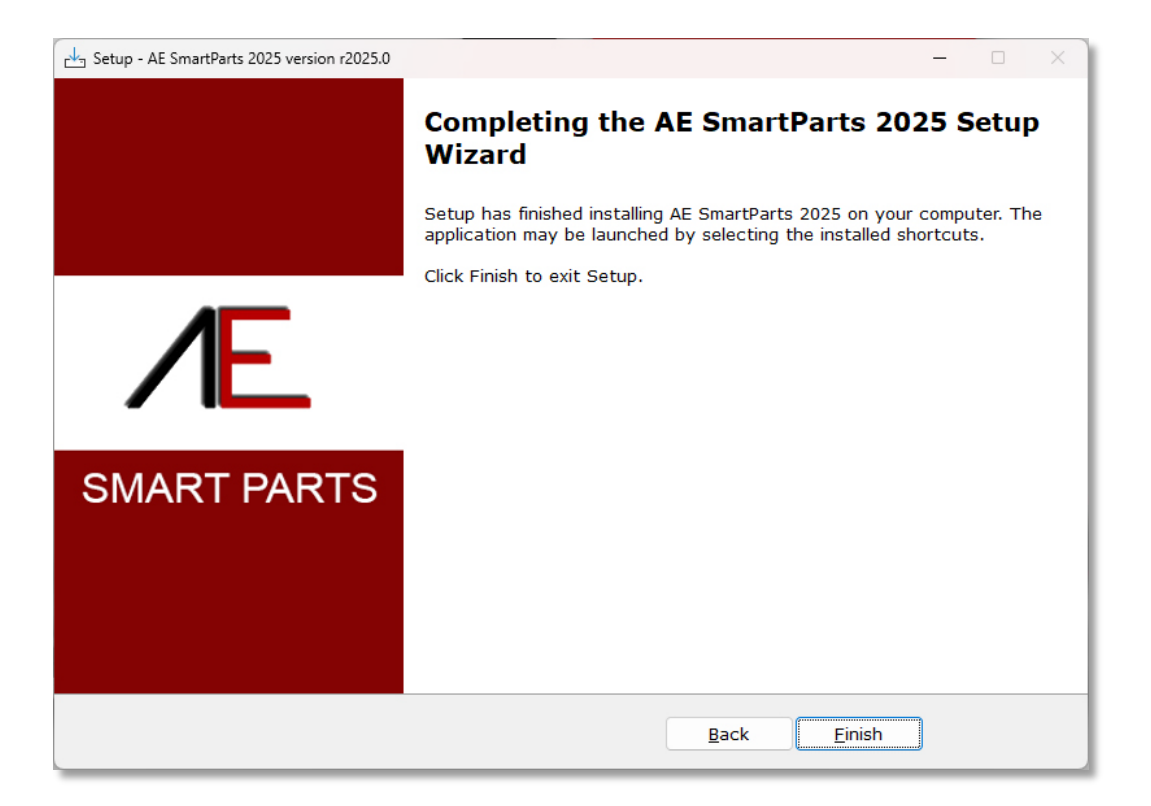

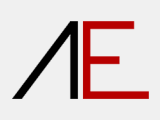

## Quickstart

ACTIONBAR

|                                                                                                    | <b>\$</b>                                            |
|----------------------------------------------------------------------------------------------------|------------------------------------------------------|
| Image: Image: Image | ± ≣₩® 5 X                                            |
|                                                                                                    |                                                      |
| Components Dopring Dements Root Star Raling Celling S. Views and Section Update Quick Access One Properties                                                                                                    | inge Edit Measure Annota. St efter NEL.              |
| Proprieter Waxanda (Laheny) Objerda Planes (Lauenda Lagera)<br>Document • Q. Y 🐷                                                                                                    |                                                      |
| Penthickness III 0.10     Linetype III 1                                                                                                    |                                                      |
| Line color  1 Lang to 2 DefAULT Perform have                                                                                                    |                                                      |
| Line tools year 😨 🗋                                                                                                    |                                                      |
| Actionbar Configuration                                                                                                    | ×                                                    |
| Configure Manage roles                                                                                                    |                                                      |
| Preview                                                                                                    |                                                      |
| Elements Finish Modeling Label Design User-Define Structural Fr Teamwork                                                                                                    | Visualization Layout Editor                          |
|                                                                                                    | 8 8 2 1 # • 4                                        |
|                                                                                                    | 2 % to 6                                             |
| Components Opening Elements Roof                                                                                                    | Stair Ra Cei                                         |
| My roles Import roles                                                                                                    |                                                      |
|                                                                                                    | i Import transfers the variable                      |
| Engineering                                                                                                    | (blue) task areas.<br>You can keep your fixed (gray) |
| <ul> <li>Surroundings</li> <li>Draft</li> </ul>                                                                                                    | area or use the imported one.                        |
| Engineer - civil engineering                                                                                                    |                                                      |
| Facility Management                                                                                                    |                                                      |
| Technical Building Equipment                                                                                                    |                                                      |
| 2 Precast elements                                                                                                    |                                                      |
| T Construction                                                                                                    |                                                      |
|                                                                                                    |                                                      |
|                                                                                                    |                                                      |
|                                                                                                    | ן ו                                                  |
| Export Delete Open File V                                                                                                    |                                                      |
|                                                                                                    |                                                      |
|                                                                                                    |                                                      |
|                                                                                                    |                                                      |
| Configuration Reset                                                                                                    | Save Cancel                                          |

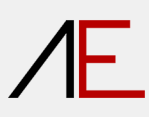

### Path: C:\Program Files (x86)\AE SmartParts 2025\AE\_Smartparts\_Data\_2025\AE\_Actionbar

### File: AE\_configuration(Allplan202x).actb

| Import Actionbar                             |                                                       |                        |                  |        |          |                  | ×            |
|----------------------------------------------|-------------------------------------------------------|------------------------|------------------|--------|----------|------------------|--------------|
| $\leftarrow \rightarrow \checkmark \uparrow$ | Program Files (x86) > AE SmartParts 2025 >            | AE_Smartparts_Data_202 | 5 > AE_Actionbar | ~ C    |          |                  | م            |
| Organise 🔻 🛛 Ne                              | w folder                                              |                        |                  |        |          |                  |              |
| 🛄 Desktop 🖈                                  | Name ^ D                                              | ate modified           | Туре             | Size   |          |                  |              |
| 🕖 Music 🖈                                    | AE_configuration(Allplan2023).actb 1                  | 5/01/2025 17:23        | ACTB File        | 133 KB |          |                  |              |
| 🔀 Videos 🖈                                   | AE_configuration(Allplan2024).actb 1                  | 5/01/2025 17:14        | ACTB File        | 135 KB |          |                  |              |
| 🚞 100 - Video                                | AE_configuration(Allplan2025).actb 1                  | 5/01/2025 16:40        | ACTB File        | 129 KB |          |                  |              |
| 🚞 Camtasia                                   |                                                       |                        |                  |        |          |                  |              |
|                                              | File <u>n</u> ame: AE_configuration(Allplan2025).actb |                        |                  |        | ~ Action | oar Configuratio | on (*.actŁ 🗸 |
|                                              |                                                       |                        |                  |        |          | en               | Cancel .::   |
|                                              |                                                       |                        |                  |        |          |                  |              |

| Action      | bar  | Config              | uratio          | n        |              |     |        |      |      |       |      |       |   |      |            |               |                    |                   |                |                   |              |        |         |       |        |      |    |     |              |          |            |          | ×    |
|-------------|------|---------------------|-----------------|----------|--------------|-----|--------|------|------|-------|------|-------|---|------|------------|---------------|--------------------|-------------------|----------------|-------------------|--------------|--------|---------|-------|--------|------|----|-----|--------------|----------|------------|----------|------|
| Con         | nfig | ure                 | Mana            | age rol  | es           |     |        |      |      |       |      |       |   |      |            |               |                    |                   |                |                   |              |        |         |       |        |      |    |     |              |          |            |          |      |
| Drovi       | iow  |                     |                 | -        |              |     |        |      |      |       |      |       |   |      |            |               |                    |                   |                |                   |              |        |         |       |        |      |    |     |              |          |            |          |      |
| Flevi       | lew  |                     |                 |          |              |     |        |      |      |       |      |       |   |      |            |               |                    |                   |                |                   |              |        |         |       |        |      |    |     |              |          |            |          |      |
| А           | \pp- | Easy                |                 | Element  | ts           |     | Fin    | ish  |      | N     | ٨od  | eling |   | Labe | 1          |               | Desig              | n                 | Us             | er-De             | fi           | Str    | uctura  | ıl    | Te     | amwo | rk | Vis | ualizat      | i        | Layout     | Edi      |      |
| E           |      |                     | 1               |          |              | M   |        |      |      | H     | I    |       |   |      |            |               | r                  |                   | ۲              | -                 |              |        | ++++    | rt të |        |      |    | 5   | <b>B</b>     | 3D       | LE LUCEVES | 4        | k    |
|             | 1    |                     |                 |          | I            |     | I.     |      |      |       | L    | 1     |   | ш    | T          | æ             |                    |                   |                |                   |              | 1      | 44      | Щ     |        | -    |    |     |              | ₽²,      |            | ß        |      |
|             |      |                     | (               | Opening  | Elem         | ent | s      |      |      |       |      |       |   |      | Com        | pone          | nts                |                   |                |                   |              |        |         |       | Roc    | f    |    |     |              | Di       | AE         | Vie      | ws a |
| (           |      |                     |                 |          |              |     |        |      |      |       |      |       |   |      |            |               |                    |                   |                |                   |              |        |         |       |        |      |    |     |              |          |            |          | •    |
| My r        | ole  | s                   |                 |          |              |     |        |      |      |       |      |       |   |      |            |               |                    |                   |                |                   |              |        |         |       |        |      |    |     |              |          |            |          |      |
|             | Are  | chitectu            | ıre             |          |              |     |        |      |      |       |      |       |   |      | D          | l Ap          | p-Easy             | /   Sma           | rtPart         | ;                 |              |        |         |       |        |      |    | 1   | Imp<br>(blue | ort tran | sfers the  | variab   | le   |
|             | En   | gineerii<br>rroundi | ng              |          |              |     |        |      |      |       |      |       |   |      |            |               |                    |                   |                |                   |              | _      | 1       |       |        |      |    |     | You          | can kee  | p your t   | ixed (gi | ay)  |
| ٥L          | Dr   | aft                 | ngo             |          |              |     |        |      |      |       |      |       |   |      |            |               |                    |                   |                |                   |              |        | <       |       |        |      |    |     | area         | or use   | the imp    | orted o  | ne.  |
| 100         | En   | gineer              | - civil e       | engineer | ring         |     |        |      |      |       |      |       |   |      |            |               |                    |                   |                |                   |              |        |         |       |        |      |    |     |              |          |            |          |      |
| •13<br>N-11 | Fac  | cility M            | anage           | ment     |              |     |        |      |      |       |      |       |   |      |            |               |                    |                   |                |                   |              |        |         |       |        |      |    |     |              |          |            |          |      |
| 2           | Teo  | chnical             | ture<br>Buildir | na Eauic | oment        | t   |        |      |      |       |      | dra   | a | and  | 4 4        | ro            | n                  |                   |                |                   |              |        |         |       |        |      |    | 1   |              |          |            |          |      |
| l           | Pre  | ecast el            | ement           | s        |              |     |        |      |      |       |      | ura   | y |      | u u        |               | μ                  |                   |                |                   |              |        |         |       |        |      |    |     |              |          |            |          |      |
| 1           | Ro   | ad con              | structi         | on       |              |     |        |      |      |       |      |       |   |      |            |               |                    |                   |                |                   |              |        |         |       |        |      |    |     |              |          |            |          |      |
| 1           | Co   | nstruct             | ion             |          |              |     |        |      |      |       |      |       |   |      |            |               |                    |                   |                |                   |              |        |         |       |        |      |    |     |              |          |            |          |      |
|             | 1    |                     |                 |          |              | ſ'n | a An   | o-Fa | sv L | Smart | Part | <     |   |      |            |               |                    |                   |                |                   |              |        |         |       |        |      |    |     |              |          |            |          |      |
|             |      |                     |                 |          |              |     | e i ip |      | -11  |       |      |       |   |      |            |               |                    |                   |                |                   |              |        |         |       |        |      |    |     |              |          |            |          |      |
|             | _    |                     |                 |          |              |     |        |      |      |       |      |       |   |      |            |               |                    |                   |                |                   |              |        |         |       |        |      |    |     |              |          |            |          |      |
|             | ~    |                     |                 |          |              | -   | Ехр    | ort  |      |       | De   | ete   |   |      | C:\F       | rogra         | ım File            | s (x86)           | AE Sr          | nartPa            | arts 202     | 25     |         | Ор    | en Fil | • •  |    |     |              |          |            |          |      |
|             |      |                     |                 |          |              |     |        |      |      |       |      |       |   |      | \AE<br>\AF | _Sma<br>_conf | rtparts<br>igurati | _Data_<br>on(Allr | 2025\<br>Jan20 | AE_Act<br>25).act | tionba<br>th | r      |         |       |        |      |    |     |              |          |            |          |      |
|             |      |                     |                 |          | $\mathbf{V}$ |     |        |      |      |       |      |       |   |      |            |               | 5                  |                   |                |                   |              |        |         |       |        |      |    |     |              |          |            |          |      |
|             |      |                     |                 |          |              |     |        |      |      |       |      |       |   |      |            |               |                    |                   |                |                   |              |        |         |       |        |      |    |     |              |          |            |          |      |
|             |      |                     |                 |          |              |     |        |      |      |       |      |       |   |      |            |               |                    |                   |                |                   |              |        |         |       |        |      |    |     |              |          |            |          |      |
|             |      |                     |                 |          |              |     |        |      |      |       |      |       |   |      |            |               |                    |                   |                |                   | _            |        |         | _     |        |      |    |     | _            |          | _          |          |      |
|             |      |                     |                 |          |              |     |        |      |      |       |      |       |   |      |            |               |                    |                   |                |                   | 1            | Config | guratio | on    | Res    | et   |    |     |              | Save     |            | Cance    | el   |
|             |      |                     |                 |          |              |     |        |      |      |       |      |       |   |      |            |               |                    |                   |                | _                 |              |        |         |       |        |      |    | _   |              |          |            |          | af   |

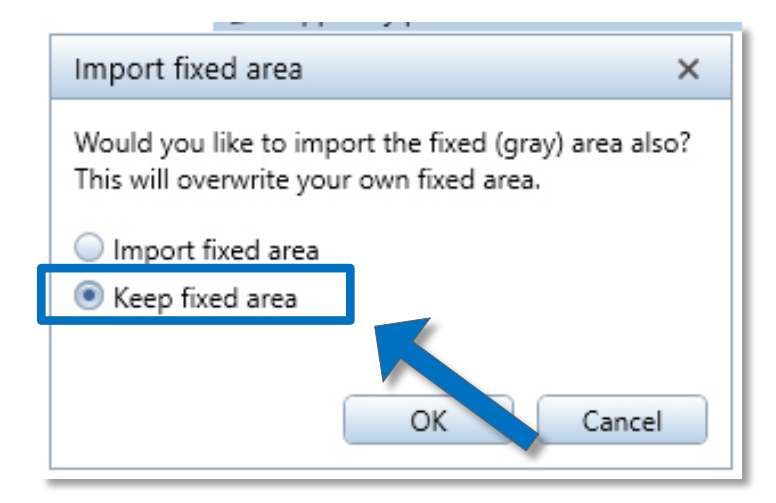

|                                                                                                    |                                                                                                    |                             | :                                                                                                    |
|----------------------------------------------------------------------------------------------------|----------------------------------------------------------------------------------------------------|-----------------------------|----------------------------------------------------------------------------------------------------|
| onfigure Manage roles                                                                                                    |                                                                                                    |                             |                                                                                                    |
| eview                                                                                                    |                                                                                                    |                             |                                                                                                    |
| App-Easy Elements Finish Modeling                                                                                                    | Label Design User-Defi                                                                                        | Structural Teamwork         | Visualizati Layout Edi                                                                                                 |
|                                                                                                    |                                                                                                    |                             | 🖉 🐚 🛄 🛵 🕅                                                                                                    |
|                                                                                                    | πτα                                                                                                    | 🖆 🎹 🎹 🖆                     | ±²                                                                                                    |
| Opening Elements                                                                                                    | Components                                                                                                    | Roof                        | Di AE Views a                                                                                                    |
| roles         Architecture         Engineering         Surroundings         Draft         Engineer - civil engineering         Facility Management         Infrastructure         Technical Building Equipment         Precast elements         Road construction         Construction         Construction         App-Easy   SmartParts | Import roles                                                                                                  |                             | Import transfers the variable<br>(blue) task areas.<br>You can keep your fixed (gray)<br>area or use the imported one. |
| D • Export Delete                                                                                                    | C:\Program Files (x86)\AE SmartPar<br>\AE_Smartparts_Data_2025\AE_Acti<br>\AE_configuration(Allplan2025).actt | s 2025 Open File •<br>onbar |                                                                                                    |

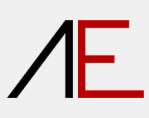

| Λ-       | ]• @ 🖩 🖥 • 😡 < ☆ - 🛱 • 🗗 • 🕞 • 🛃 • 🛠 • 🔻 Allplan 2025 - AE_SMART PARTS:DF1 |            |                    |            |       |        |        |            |             |           |        |                                                                                                    |         |        |        |        |       |         |           |          |              |          |
|----------|----------------------------------------------------------------------------|------------|--------------------|------------|-------|--------|--------|------------|-------------|-----------|--------|----------------------------------------------------------------------------------------------------|---------|--------|--------|--------|-------|---------|-----------|----------|--------------|----------|
|          | Elements                                                                   | Finish     | Mode               | ing L      | abel  | Design | User-D | efined Obj | ects Struct | ural Fran | ning T | eamwork                                                                                                    | Visuali | zation | Layout | Editor |       |         |           |          |              |          |
|          |                                                                            | <u>ک</u> ( |                    | <b>b</b> I | Į     | ņ      |        |            |             | ŀ         |        | Res and the second second seco |         | B      |        |        | Į     | Ħ       | @         | ¢        | <del>ل</del> | <b>P</b> |
|          | A dre                                                                      | 1          |                    |            | Compo | nents  |        |            |             |           | Openin | g Element                                                                                                    | s       |        |        | Roof   | Stair | Railing | Ceiling S | Views an | d Sections   | Update   |
| <b>A</b> | En reen                                                                    |            | 5                  | Discos     | (I    |        |        |            |             |           |        |                                                                                                    |         |        |        |        |       |         |           |          | Plan         |          |
| ¢Þ       | Surroundings                                                               |            | s                  | Planes     | Issue | M Co   |        | ers        |             |           |        |                                                                                                    |         |        |        |        |       |         |           |          |              |          |
| 0N       | Draft                                                                      |            |                    |            |       |        |        |            |             |           |        |                                                                                                    |         |        |        |        |       |         |           |          |              |          |
|          | Infrastructure                                                             |            | Λ                  | 0.10 -     |       |        |        | •          |             |           |        |                                                                                                    |         |        |        |        |       |         |           |          |              |          |
|          | Precast eleme                                                              | ents       | $\mathbf{\Lambda}$ | 1 DEFAUL   | Г     |        |        |            |             |           |        |                                                                                                    |         |        |        |        |       |         |           |          |              |          |
| 5        | Road constru                                                               | iction     |                    |            |       |        |        |            |             |           |        |                                                                                                    |         |        |        |        |       |         |           |          |              |          |
| 1        | Construction                                                               |            |                    |            |       |        |        |            |             |           |        |                                                                                                    |         |        |        |        |       |         |           |          |              |          |
|          | App-Easy   Sr                                                              | martParts  |                    |            |       |        |        |            |             |           |        |                                                                                                    |         |        |        |        |       |         |           |          |              |          |
|          | G                                                                          | roup numb  | per 🔁              |            |       |        |        |            |             |           |        |                                                                                                    |         |        |        |        |       |         |           |          |              |          |
| ▼ Elei   | ment                                                                       | Pattern li | ine 🕺              |            |       |        |        |            |             |           |        |                                                                                                    |         |        |        |        |       |         |           |          |              |          |
| ⇒ Do     | cument                                                                     | . acterin  |                    | -          |       |        |        | -    -     |             |           |        |                                                                                                    |         |        |        |        |       |         |           |          |              |          |
| _        | _                                                                          | Doc        | ument              | DE1        | -     |        |        | - 11       | _           |           | _      |                                                                                                    |         |        | _      |        | <br>  |         |           | _        |              | _        |
|          |                                                                            |            |                    |            |       |        |        |            |             |           |        |                                                                                                    |         |        |        |        |       |         |           |          |              |          |

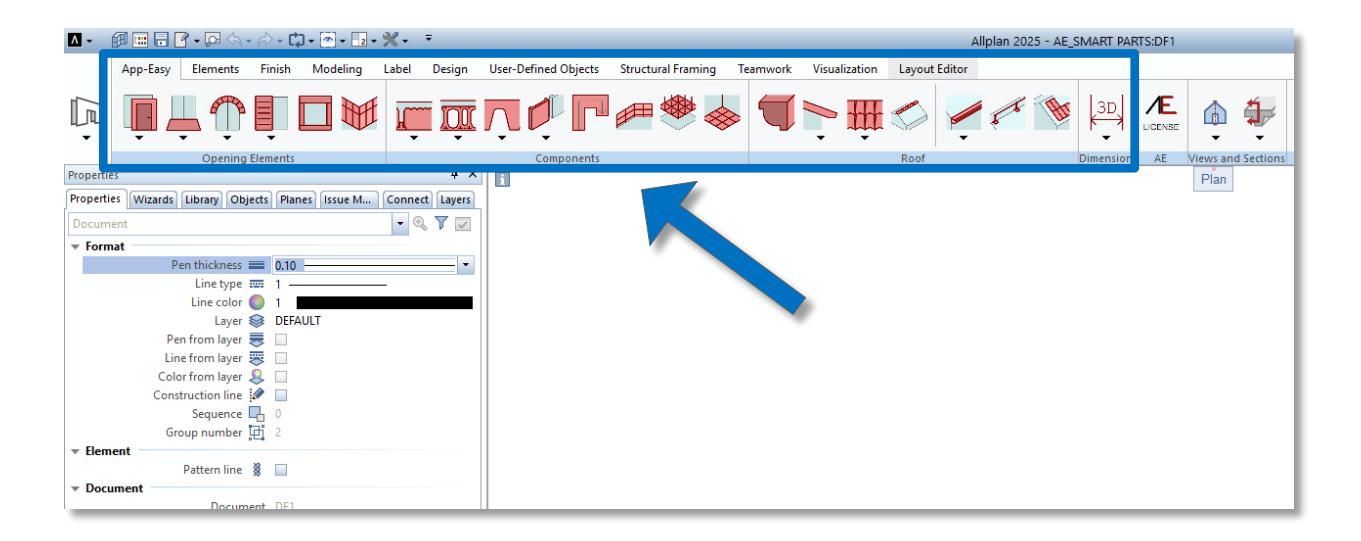

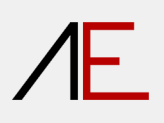

### LIBRARY

| Library                                                         | <b>д</b> 🗙 |
|-----------------------------------------------------------------|------------|
| Properties Wizards Library Objects Planes Issue Manager Connect | Layers     |
| ← Library ▶ Default ▶ App-Easy                                  | P          |
| ▼ ↓≙                                                            | 6)         |
| _01_AE_SmartParts_Functions_2025                                | Þ          |
| _02_AE_SmartParts_Library_2025                                  | ×          |
| SubObj                                                          | ×          |

## ΛE.

### FUNCTION

| Library                                                           | <del>д</del> Х |
|-------------------------------------------------------------------|----------------|
| Properties Wizards Library Objects Planes Issue Manager Connect   | Layers         |
| ← Library ▶ Default ▶ App-Easy ▶ _01_AE_SmartParts_Functions_2025 | P              |
| ▼ 12                                                              | 69             |
|                                                                   |                |
| 01_AE_Opening_Elements                                            | •              |
| 02_AE_Components                                                  | Þ              |
| 03_AE_Roof                                                        | ×              |
| 04_AE_Dimension                                                   | Þ              |
| 100_AE_License                                                    | Þ              |

# Æ

## LIBRARY (OBJECTS)

| Library                                                         | ч×     |
|-----------------------------------------------------------------|--------|
| Properties Wizards Library Objects Planes Issue Manager Connect | Layers |
| Library Default App-Easy 202_AE_SmartParts_Library_2025         | P      |
| ▼ ↓≩                                                            | 69     |
| 01_Kitchen_Furniture                                            | Þ      |
| 02_Living_Room_Furniture                                        | ×      |
| 03_Bedroom_Furniture                                            | ×      |
| 04_Bathroom_Furniture                                           | ×      |
| 05_Office_Furniture                                             | ×      |
| 10_Lighting                                                     | ×      |
| 101_Outdoor_Furniture                                           | Þ      |

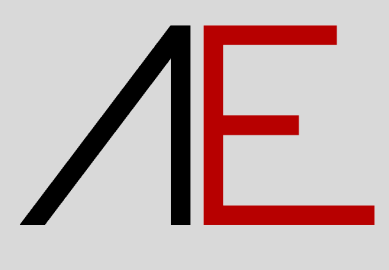

www.app-easy.it / info@app-easy.it